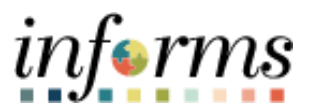

**Miami-Dade County** 

# Smart Numbering Job Aid

Version 1.0

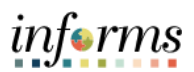

## **TABLE OF CONTENTS**

| TABLE OF CONTENTS                              | 2 |
|------------------------------------------------|---|
| PURPOSE                                        | 2 |
| ACTIVITY 1: SMART NUMBERING                    | 3 |
| ACTIVITY 2: AWARD AND CREATE A PARENT CONTRACT | 6 |

#### PURPOSE

To provide a clear and concise guide for utilizing the Smart Numbering system within the Strategic Sourcing platform. Smart Numbering functionality ensures consistent and synchronized numbering between sourcing events and resulting contracts, enabling streamlined administrative processes, accurate reporting, and alignment with county guidelines. This job aid will assist users in navigating the new features, understanding system functionality, and applying best practices to maintain accurate and efficient contract management processes within the Strategic Sourcing system.

<u>Note:</u> The Event ID will serve as the Group Multi Supplier (Parent) Contract ID, maintaining a consistent numbering sequence from the initial sourcing event to the resulting contract.

Users with central buyer roles will have the functionality to select the solicitation Contract Style i.e. (ITB, RTQ, RFP, etc.) when creating the sourcing event and the event numbering prefix will follow the contract style selected.

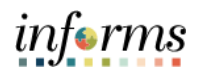

## **ACTIVITY 1: SMART NUMBERING**

| Step | Action                                                                                                    |
|------|----------------------------------------------------------------------------------------------------|
| 1.   | Navigate to: Finance/Supply Chain (FSCM) > Supply Chain Operations > Buyer ><br>Create Events > Event Details                                                                                                    |
| 2.   | <ul> <li>Select Add a New Value</li> <li>Select corresponding Business Unit, Event Format, and Event Type</li> <li>Select the desired Event Style.</li> </ul>                                                                                                    |
|      | End an Existing Value       Keyword Search       Add a New Value         Business Unit       PM          Event ID       NEXT          Event Round 1           Event Format       Bay          Event Type       RFx          Event Type       RFx          Event Style           Proxyl Bidding (Auctions Only)       Deabled          Add       New Value |
|      |                                                                                                    |
|      | Style ID Contract Style                                                                                                    |
|      | Cl Clerk of Courts                                                                                                    |
|      | EDP Equitable Distribution Program                                                                                                    |
|      | El Elections                                                                                                    |
|      | EPP PEP EVP DI IR PDGM Ran for Proci                                                                                                    |
|      |                                                                                                    |
|      | ITB Invitation to Bid                                                                                                    |
|      | PD Police                                                                                                    |
|      | PP Pilot Project                                                                                                    |
|      | RESOLUTION Resolution                                                                                                    |
|      | REVENUE Revenue Generation                                                                                                    |
|      | RFP Request for Proposal                                                                                                    |
|      | RFQ Request for Qualification                                                                                                    |
|      | RTQ Request to Qualify                                                                                                    |
|      | TC Tax Collector                                                                                                    |
|      |                                                                                                    |

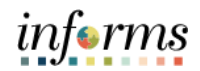

| Step | Action                                                                                                    |
|------|----------------------------------------------------------------------------------------------------|
| 3.   | Select Add                                                                                                    |
|      | New Window<br>Create Events                                                                                                    |
|      | Eind an Existing Value     Keyword Search     Add a New Value                                                                                                    |
|      | Business Unit PM Q                                                                                                    |
|      | Event ID NEXT                                                                                                    |
|      | Event Round 1<br>Event Version 1                                                                                                    |
|      | Event Format Buy 🗸                                                                                                    |
|      | Event Type RFx ~                                                                                                    |
|      | Event Style TB Q                                                                                                    |
|      | Proxy Bidding (Auctions Only) Disabled                                                                                                    |
|      | Add                                                                                                    |
|      |                                                                                                    |
|      |                                                                                                    |
| 4.   | Complete all event header required fields. Please refer to the <u>SCM 204 - Create a New</u>                                                                                    |
|      | Buy Event for instructions on how to create a Buy Event.                                                                                                    |
|      | Select the Save Event button                                                                                                    |
|      | Step 5: Post Event                                                                                                    |
|      | When all event creation activities are complete, click Post Event to release your event for scheduled external viewing and trigger any bidder invitations you may have defined. |
|      | Save Event Save As Template                                                                                                    |
|      | Post Generate Bid Event Packet                                                                                                    |
|      |                                                                                                    |
|      | • The header details will update the Event ID with the Smart Numbering Event                                                                                                    |
|      | Style prefix                                                                                                    |
|      | Create Event Details                                                                                                    |
|      | Create an Event                                                                                                    |
|      | Event Summary Business Unit PM EventID ITB0000004 Round 1 Version 1 EventFormat Buy                                                                                             |
|      | 0                                                                                                    |
|      | Event Type RFx Change to Auction                                                                                                    |
|      | *Event Name Smart Numbering Event Event Preview Date 01/10/2025                                                                                                    |
|      | Description Event for ITB contract style Event Start Date 01/10/2025 III Time 10.20AM                                                                                           |
|      | Q&A End Date 01/10/2025 Time 10:20AM                                                                                                    |
|      | *Method of Award ************************************                                                                                                    |
|      | *Construction No Copy From Go                                                                                                    |
|      |                                                                                                    |

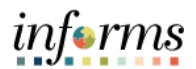

| Step | Action                                                                                                    |
|------|----------------------------------------------------------------------------------------------------|
| 5.   | Once all the sourcing event details have been entered, post the event. Please refer to the SCM 204 - Create a New Buy Event for instructions on how to create a Buy Event. |
|      | *Insurance Required No Copy From Go                                                                                                    |

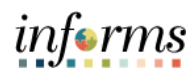

## ACTIVITY 2: AWARD EVENT AND CREATE A PARENT CONTRACT

| Step | Action                                                                                                    |
|------|----------------------------------------------------------------------------------------------------|
| 1.   | Navigate to: Finance/Supply Chain (FSCM) > Supply Chain Operations > Buyer ><br>Manage Sourcing Events > Event Workbench                                                                                                    |
|      | Search by <b>Event ID</b>                                                                                                    |
|      | Event Workbench         Search Criteria         Business Unit       PM         Event ID       ITB000004         From Start Date       ITB         Sort With       End Date         Created By       Q         From End Date       ITB         Sort Order       Sort Order         Event Format       Category         Event Type       Item ID         Use my search defaults                                                                                  |
|      | Associated With Q Plan Name Q Default Search Preferences                                                                                                    |
| 2.   | Select the Analyze Bid Icon that appears to the far right of your Event ID line                                                                                                    |
|      | Scroll down to Bid Action and select Award from the dropdown, then select Save                                                                                                    |
|      | Calculated Evaluated Price       19,600.00         5% Threshold       20,500.00         10% Threshold       21,560.00         15% Threshold       22,540.00         Bid Action Averad          Reject Reason          Award by Percent       100.000         Hide Bid          Recalculate       Unhide Bids         Save       Return to Search         Previous in List       Next in List         Analyze Total         Vandyze Line           Vendor Files |
| 3.   | Return to <b>Event Workbench</b> and search for the event again. Select the Ribbon icon to                                                                                                    |
|      | view Event Details                                                                                                    |

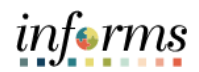

| Step | Action                                                                                                    |
|------|----------------------------------------------------------------------------------------------------|
| 4.   | Select Post Award                                                                                                    |
|      | Award Details           Award Details           Buildness luit:         Event Dom         Event Some         Event Some         Total Bits Reconvel;           PM         Composed         2         Some Number Spent         Loweld Yune         Event Some           Bay         PS         USD         V INDOCES         Status:         Status:         Status:         Go To:           Bry         PS         USD         V INDOCES Statuses         Pending Award         Image: V         V           * Show Award Details to Bidders         Image: V         Ongate total status:         Image: V         Image: V         V         V                                                   |
|      | Asserd Details       (* * * * * * * * * * * * * * * * * * *                                                                                                     |
| 5.   | Note that the Contract ID has been generated. Also note the association with the                                                                                                    |
|      | Smart Numbering Event ID                                                                                                    |
|      | Award Details         Anset Details         Anset Details         Neuroir Controlling           Part Details         Round: Vernico:         Event Barl         Total Bids Received:           Part Totals         Round: Vernico:         Event Barl         Total Bids Received:           Part Totals         Total Bids Received:         Total Bids Received:           Part Totals         Total Bids Received:         Total Bids Received:           Part Totals:         Statis:         Statis:         Statis:           Boy         RFX         UB         On the Statistics:         Go To:           Boy         RFX         UB         Averd Mark         Image: Total Bids Received: |
|      | Award Details ① K + (Tatt + )                                                                                                    |
|      | Bitter Value     Title     Dispetitie     Bitter     New F     Elevent       Award Type     Processent 00 contract     Award Contract     VDD     Terms     20H       Centract 00 contract     Dispetities     PO Business Mate     PO     20H     20H       Award Turner     1     Total Award     13.600 0000     1     10000                                                                                                    |
|      | Implication     Group ID     UDM     Assirt Association Proce     Extended Proce       Une     Name Total Supplem Ref     Tem Description     Group ID     UDM     Assirt Association Proce     Extended Proce                                                                                                    |
|      | 1     S     Omart Numbering Net     EA     20 0000     960 0000     105,000,000     III     #                                                                                                    |

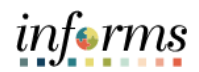

| Step | Action                                                                                                    |
|------|----------------------------------------------------------------------------------------------------|
| 6.   | Scroll up to the Go To dropdown menu<br>• Select Create a Parent Contract                                                                                                    |
|      | Award Details       Award Summary       Review Constraints         Award Details       Award Summary       Review Constraints         Business Unit:       Event ID:       Round:       Version:       Event Name:       Method of Award:       Total Bids Received:         PM       IT58000004       1       2       Smart Numbering Event       Lowest by Line         Event Format       Event Type:       Cent Total:       Status:       Go To:         Buy       RFx       USD       01/10/2025 10:40AM EST       Pending Award         •       Show Award Details to Bidders                                                                                                    |
|      | □ Display bids       □ Display bid scores       □ Display bid's total bid pictores       □ Display bid's total bid pictores <t< td=""></t<> |
|      | Award Lines PO Business Unit PM Q Notice of Intent to Award Award Number Award Lines PO Business Unit PM Q Notice of Intent to Award Review Optimization                                                                                                    |
| 7.   | Enter your Contract ID and Style ID   Select Group Multi Supplier from the Contract Process Option dropdown  Select Add  Contract Entry  Find as Eviction Value                                                                                                    |
|      | SetID MDC Q<br>Contract ID ITB0000004<br>Style ID ITB Q                                                                                                    |
|      | Contract Process Option Group Multi Supplier                                                                                                    |
|      | Find an Existing Value   Keyword Search   Add a New Value                                                                                                    |

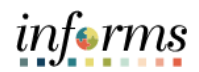

| Step | Action                                                                                                |
|------|----------------------------------------------------------------------------------------------------|
|      |                                                                                                    |
| 8.   | Note that <b>Contract ID</b> is the Event Smart Numbering ID                                          |
|      | Select Additional Details                                                                             |
|      | Contract Defails Additional Defails Insurance Defails                                                 |
|      | Contract                                                                                              |
|      | Setto MCC Add a Document                                                                              |
|      | *Contract Style Imitation to Bid QL Process Option Group Matta Supplier Theme Option Amile Supplier   |
|      | Description New Version                                                                               |
|      | Administrator/Byyer Q Version 1<br>"Begin Date 01/02025 mm Status Current                             |
|      | Expire Dute  Contract Header Agreement Approval Due Dute  Approval Due Dute                           |
|      | Renewal Date Activity Leg<br>Orseg Contract Summary<br>Currency USD Q MOC Alcolators                  |
|      | Rate Type CRINT Q                                                                                     |
|      | ▼ Related Contracts                                                                                   |
|      | Add Interest Contract Total Released Amount 0.00 USD                                                  |
|      | Save Notify Refinesh Add Update Display Connect History Context   Context Details   Insurance Details |
|      |                                                                                                    |
| 9    | On the <b>GRI</b> drondown field select <b>N – No Grant Funding – w/UAP</b>                           |
| 5.   | Select Save                                                                                           |
|      |                                                                                                    |
|      | Contract Contract Details Additional Details Insurance Details                                        |
|      | SettD MDC Version 1                                                                                   |
|      | Relate Contract                                                                                       |
|      |                                                                                                    |
|      | GRI N - No Grant Funding - w/ UAP                                                                     |
|      | IG: Y<br>UAP: Y                                                                                       |
|      | Retainage % 0.000                                                                                     |
|      |                                                                                                    |
|      | Save Notify Refresh Add Update/Display Correct History                                                |
|      | Contract   Contract Details   Additional Details   Insurance Details                                  |
|      |                                                                                                    |
|      |                                                                                                    |